# С<mark>и</mark>С

# How to build your robot

www.pib.rocks/build

instructions for: **START UP** v2024

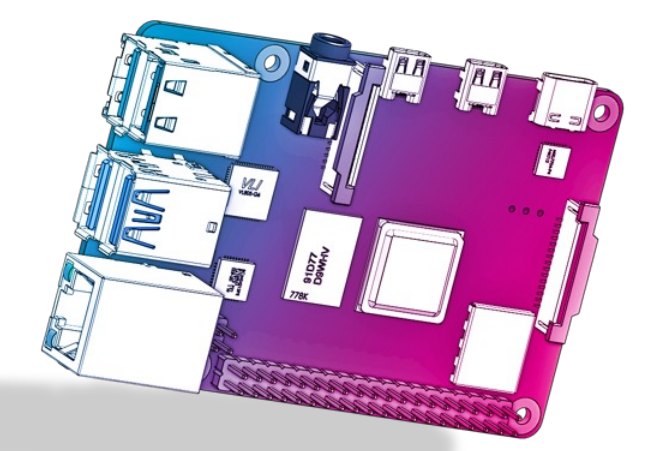

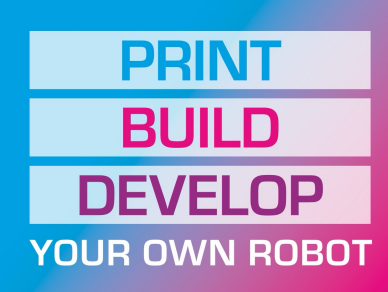

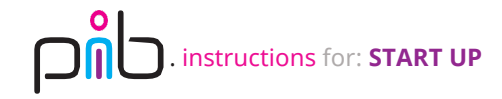

# Build it better: our suggestion for assembling pib

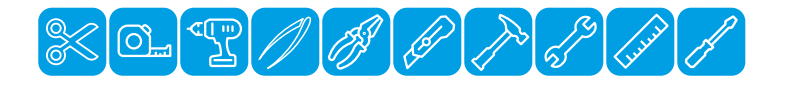

We recommend **tools** for each step. These are a suggestion, you can of course also use other tools.

1-5

We have categorized each step according to its **difficulty** - from **1-5** (1 being the easiest, 5 the hardest)

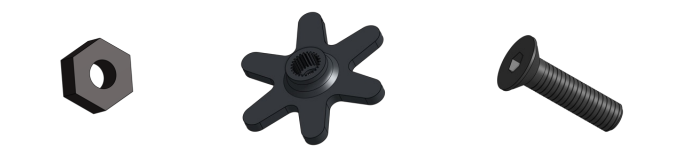

We also show you which **non-printable parts** you need for each step

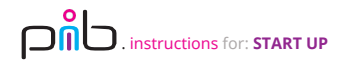

## Step 1

Click on the top left Raspberry icon, then point at programming and select brick viewer

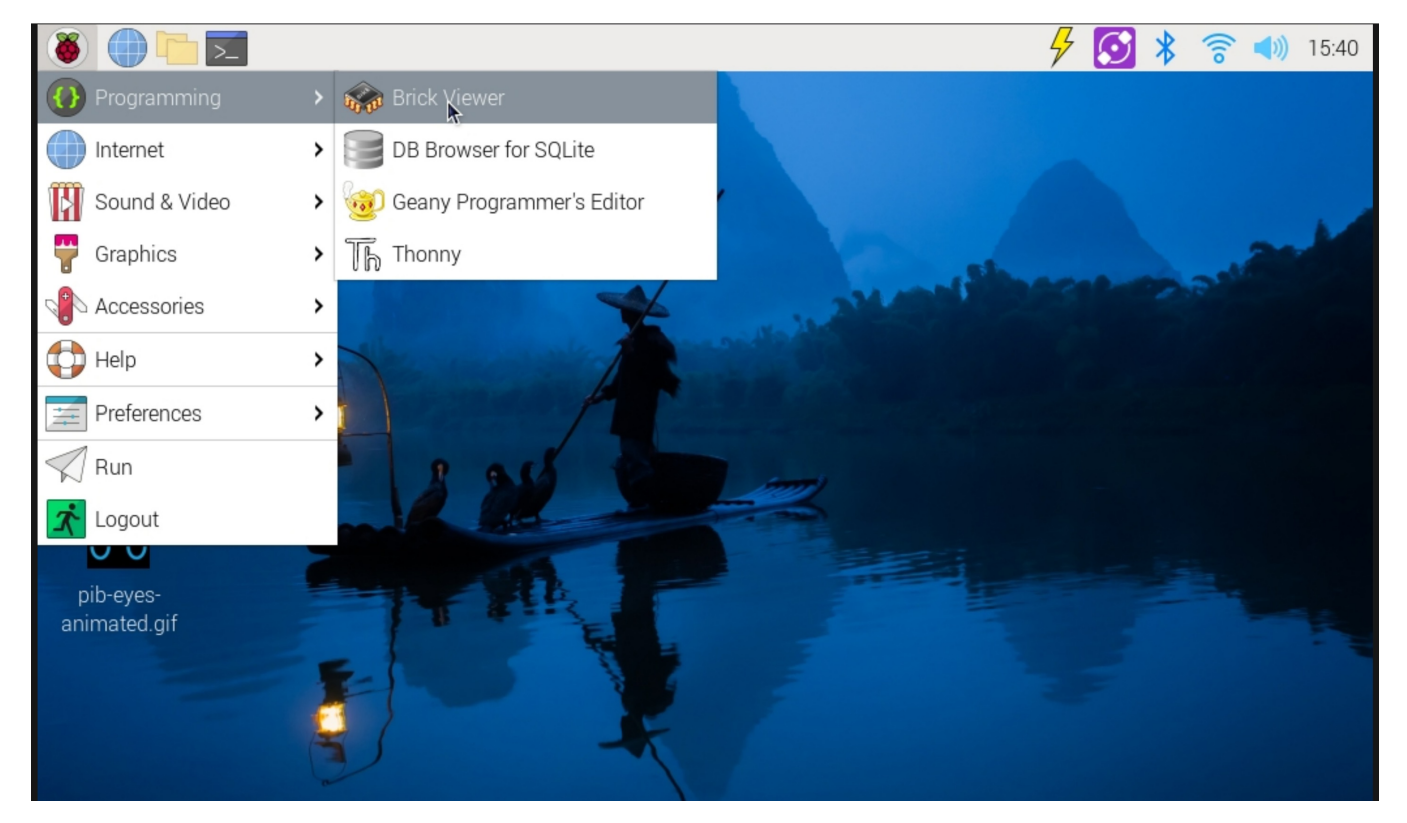

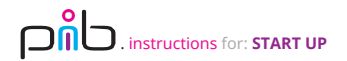

## Step 2a

Click on connect

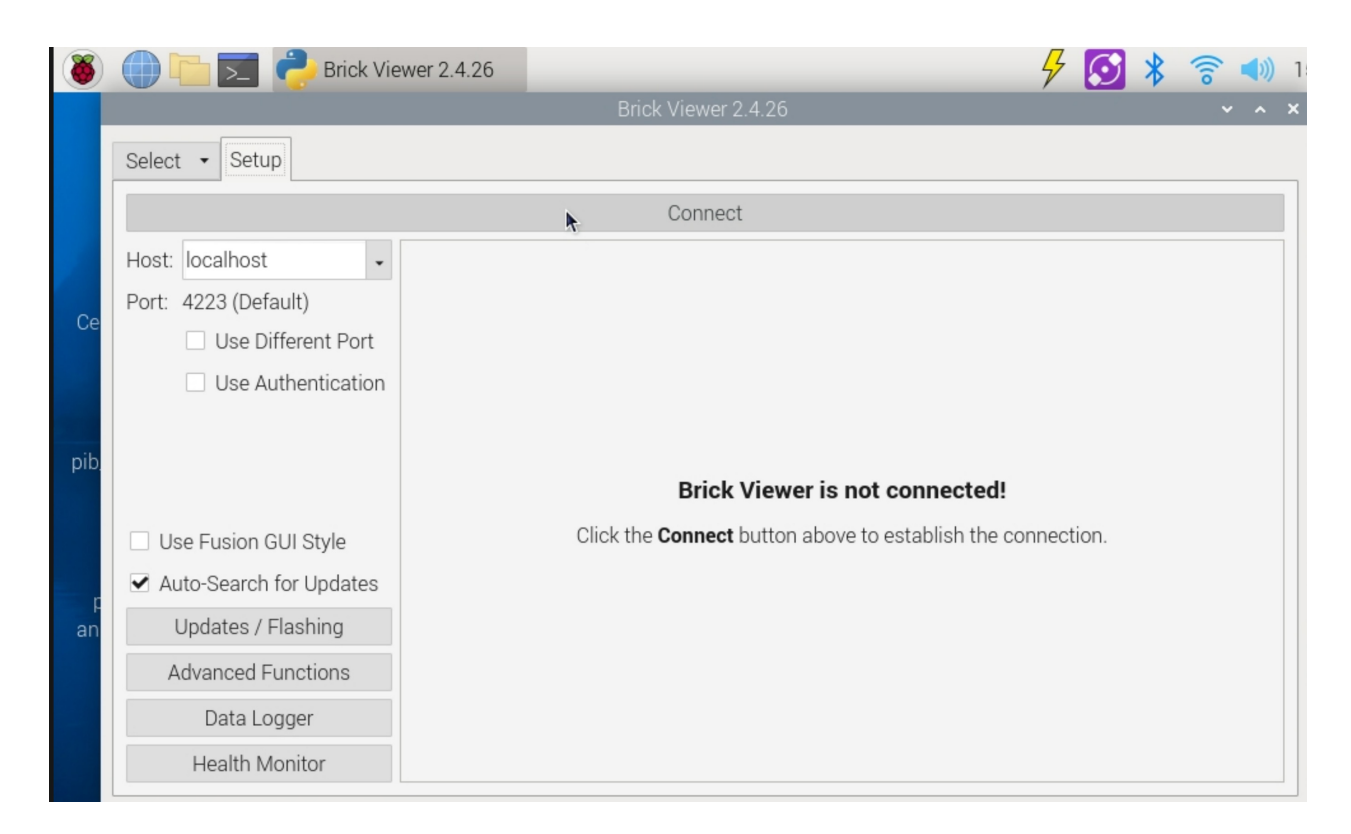

This connects all connected tinkerforge icomponents (1x Relay Bricklet, 3x Servo Bricklet) to the brick viewer software

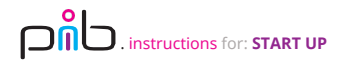

#### note

I. relay bricklet is for controlling the power supply II. servo bricklets are for controlling the motors

| Brick Viewer 2.4.26 @ localhost:4223                                                                                                    |                                                                                                    |                                                              |                                             |                                   |                                                                                                    |                      |             |  |  |  |
|----------------------------------------------------------------------------------------------------|----------------------------------------------------------------------------------------------------|--------------------------------------------------------------|---------------------------------------------|-----------------------------------|----------------------------------------------------------------------------------------------------|----------------------|-------------|--|--|--|
| Select - Setup                                                                                                    | Servo Bricklet 2.0                                                                                      | 🕒 Solid State Relay E                                        | Bricklet 2.0                                | 🕒 Servo B                         | Bricklet 2.0                                                                                           | 🕒 Servo Bricklet 2.0 | 🕒 HAT Brick |  |  |  |
| Disconnect                                                                                                    |                                                                                                    |                                                              |                                             |                                   |                                                                                                    |                      |             |  |  |  |
| Host: localhost<br>Port: 4223 (Default)<br>Use Different<br>Use Authentic                                                                    | <ul> <li>▼ Name</li> <li>▼ HAT Brick<br/>Solid Sta<br/>Servo Bri<br/>Servo Bri<br/>Servo Bri</li> </ul> | te Relay Bricklet 2.0<br>cklet 2.0<br>cklet 2.0<br>cklet 2.0 | UID<br>2ag4<br>27Nc<br>2b7z<br>2b75<br>2b7G | Position<br>I<br>A<br>B<br>C<br>D | <ul> <li>FW Vers</li> <li>2.0.4</li> <li>2.0.3</li> <li>2.0.1</li> <li>2.0.1</li> <li>2.0.1</li> </ul> | ion                  |             |  |  |  |
| V Use Fusion GUI Styl                                                                                                    | le                                                                                                    |                                                              |                                             |                                   |                                                                                                    |                      |             |  |  |  |
| <ul> <li>✓ Auto-Search for Upc</li> <li>Updates / Flashin</li> <li>Advanced Function</li> <li>Data Logger</li> <li>Health Monitor</li> </ul> | dates<br>ng                                                                                             |                                                              |                                             |                                   |                                                                                                    |                      |             |  |  |  |

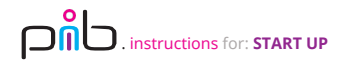

# Step 2b

Write the UIDs beside each bricklet in a piece of paper (case senstive), but make sure you connected bricklet cables to correct ports as the

#### picture

| Brick Viewer 2.4.26 @ localhost:4223  |                                                             |                      |              |                                      |                      |             |  |  |  |
|---------------------------------------|-------------------------------------------------------------|----------------------|--------------|--------------------------------------|----------------------|-------------|--|--|--|
| Select - <u>S</u> etup 🕒 Servo        | Bricklet 2.0 🛛 Solid State Relay Br                         |                      | Bricklet 2.0 | 🕒 Servo Bricklet 2.0                 | 🕒 Servo Bricklet 2.0 | 🕒 HAT Brick |  |  |  |
|                                       |                                                             |                      | onnect       |                                      |                      |             |  |  |  |
| Host: localhost 👻                     | Name                                                        |                      | UID          | Position 👻 FW Version                |                      |             |  |  |  |
| Port: 4223 (Default)                  | <ul> <li>HAT Brick</li> <li>Solid State</li> </ul>          | e Relay Bricklet 2.0 | 2aq4<br>27Nc | l 2.0.4<br>A <b>Bricklet 1</b> 2.0.3 |                      |             |  |  |  |
| Use Different Port Servo Bricklet 2.0 |                                                             |                      | 2b7z         | B Bricklet 2 2.0.1                   |                      |             |  |  |  |
| Use Authentication                    | Use Authentication Servo Bricklet 2.0<br>Servo Bricklet 2.0 |                      |              | D 2.0.1                              |                      |             |  |  |  |
|                                       |                                                             |                      |              |                                      |                      |             |  |  |  |
|                                       |                                                             |                      |              |                                      |                      |             |  |  |  |
|                                       |                                                             |                      |              |                                      |                      |             |  |  |  |
|                                       |                                                             |                      |              |                                      |                      |             |  |  |  |
| ✓ Use Fusion GUI Style                |                                                             |                      |              |                                      |                      |             |  |  |  |
| ✓ Auto-Search for Updates             |                                                             |                      |              |                                      |                      |             |  |  |  |
| Updates / Flashing                    |                                                             |                      |              |                                      |                      |             |  |  |  |
| Advanced Functions                    |                                                             |                      |              |                                      |                      |             |  |  |  |
| Data Logger                           |                                                             |                      |              |                                      |                      |             |  |  |  |
| Health Monitor                        |                                                             |                      |              |                                      |                      |             |  |  |  |

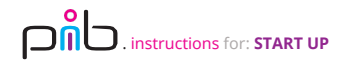

## Step 3

| Brick Viewer 2.4.26 @ localhost:4223    |             |             |                    |                      |                      |         |                      |    | × |
|-----------------------------------------|-------------|-------------|--------------------|----------------------|----------------------|---------|----------------------|----|---|
| Select * <u>s</u>                       | Setup 🛙 🗆 S | Solid State | Relay Bricklet 2.0 | 🕒 Servo Bricklet 2.0 | 🕒 Servo Bricklet 2.0 |         | 🖸 Servo Bricklet 2.0 |    |   |
| UID: 27Nc FW Version: 2.0.3 Timeouts: 0 |             |             | Status             | s LED:               | Show Status          | ▼ Reset | More                 |    |   |
| Switch Off                              | ]           |             |                    | <u>A_o_oS\</u>       | N                    |         |                      |    |   |
|                                         | State:      | On          |                    |                      |                      |         | -                    |    |   |
| Monoflop:                               | Time [ms]:  | 1000        |                    |                      |                      |         | ¢                    | Go |   |
|                                         |             |             |                    |                      |                      |         |                      |    |   |

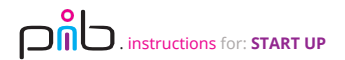

## Step 4a

Open a new browser window and navigate to localhost

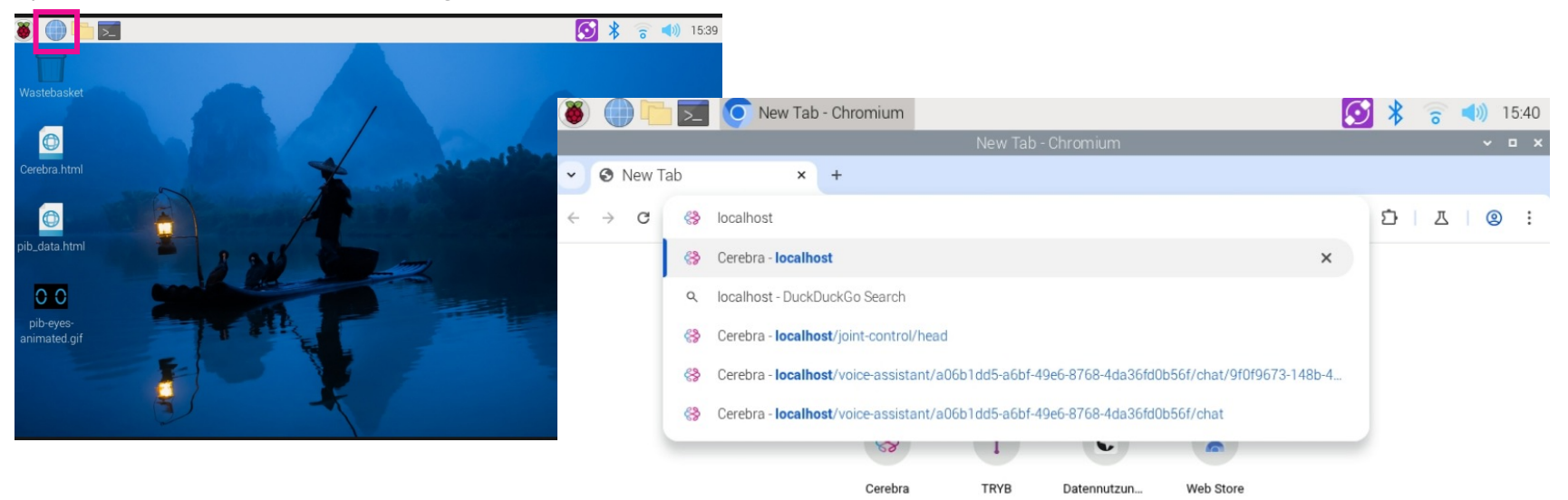

(1)1

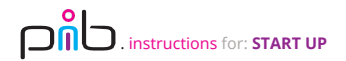

## Step 4b

#### Click on bricklet UIDs and enter the UIDs we gathered in step 2b and click on update

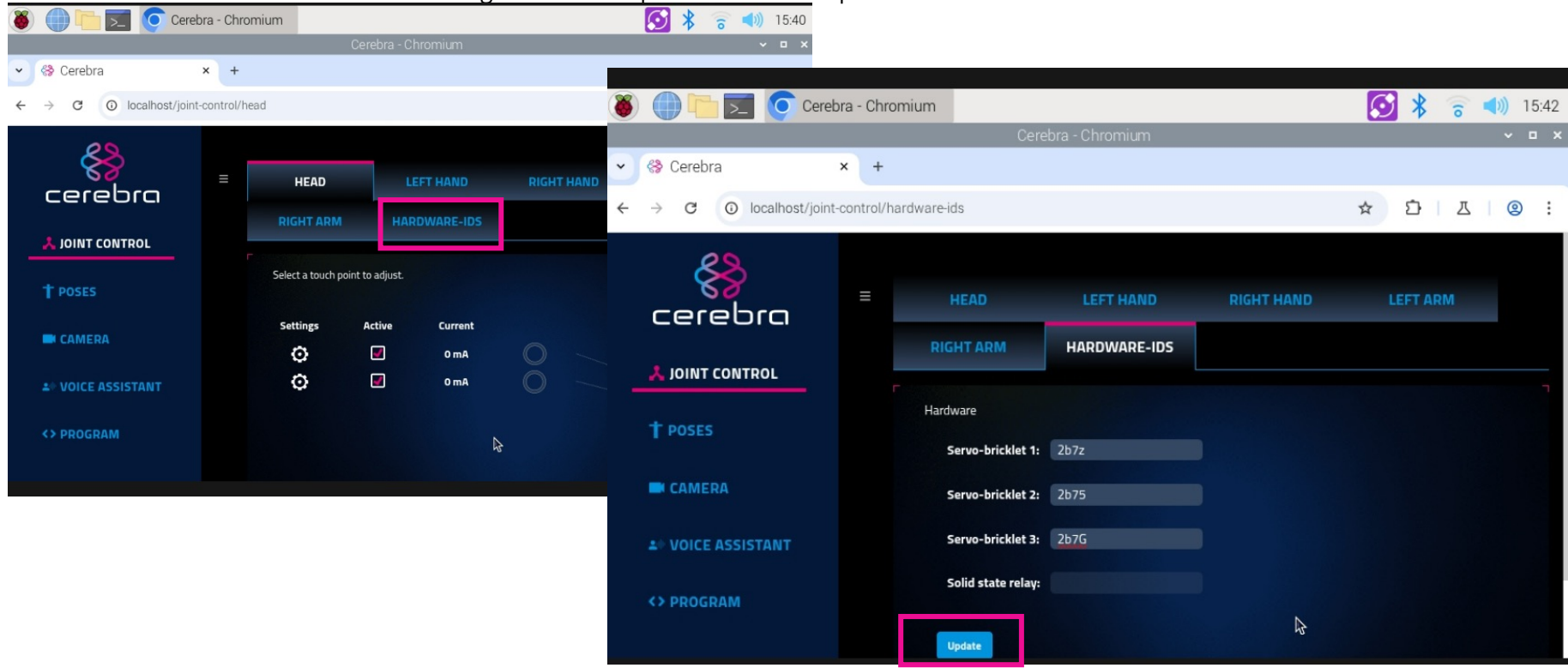

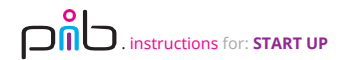

#### Step 4c

# (1)1

#### Restart pib

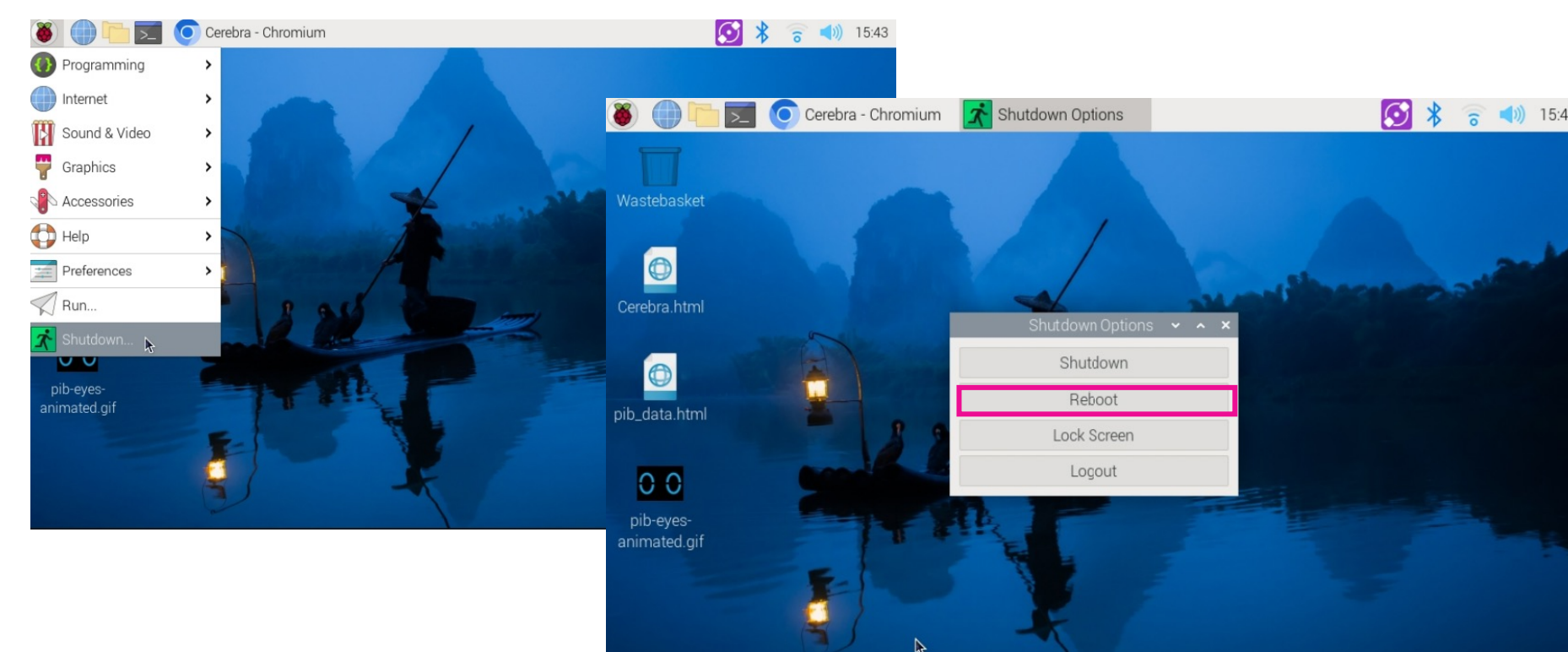

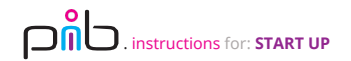

Click on joint control and select any joint you want to move and just move the slider

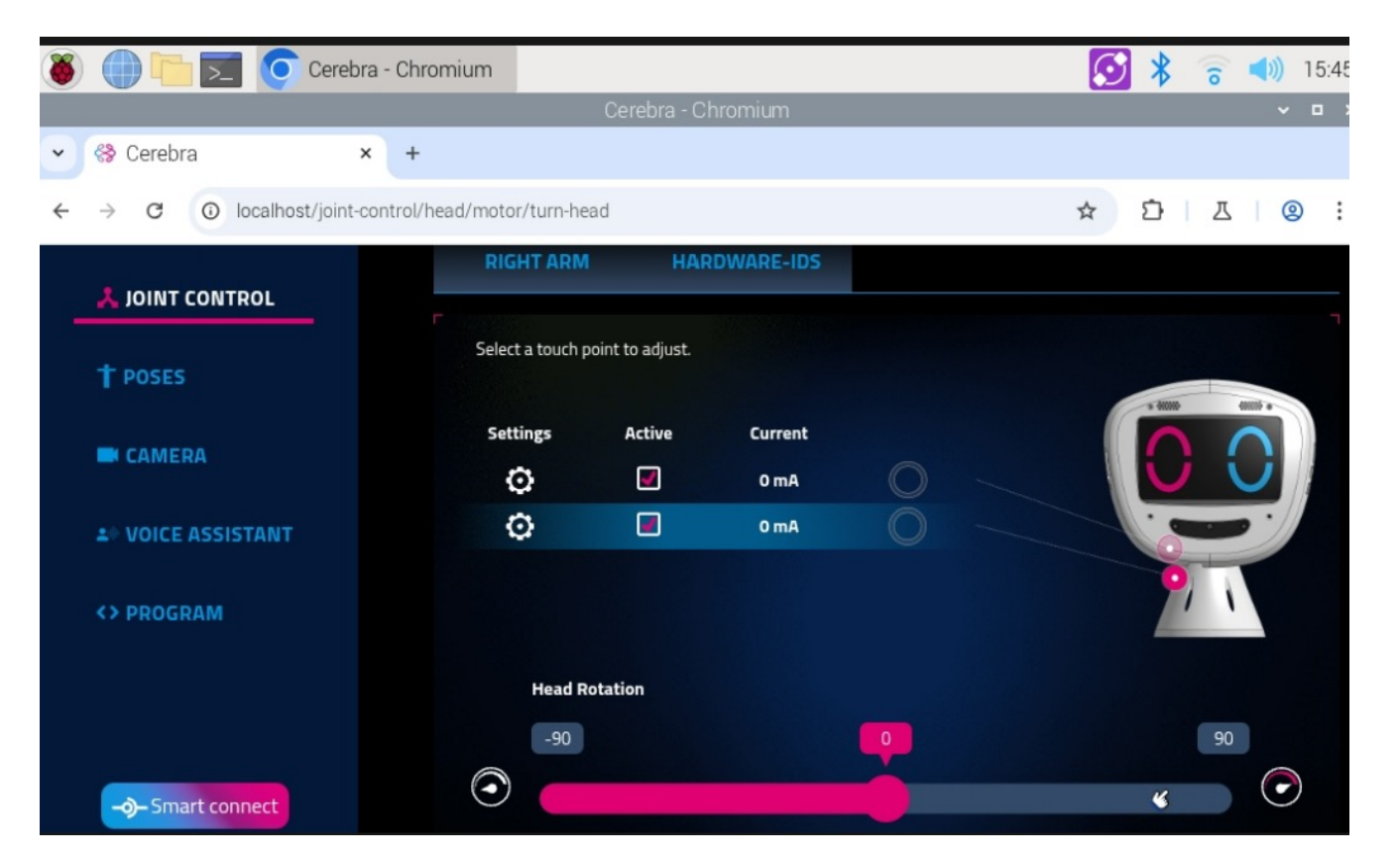

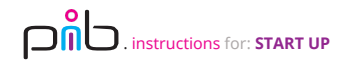

#### Note

If a finger moves in the opposite direction to others, click on the finger, click on settings icon, click on extended values and click invert

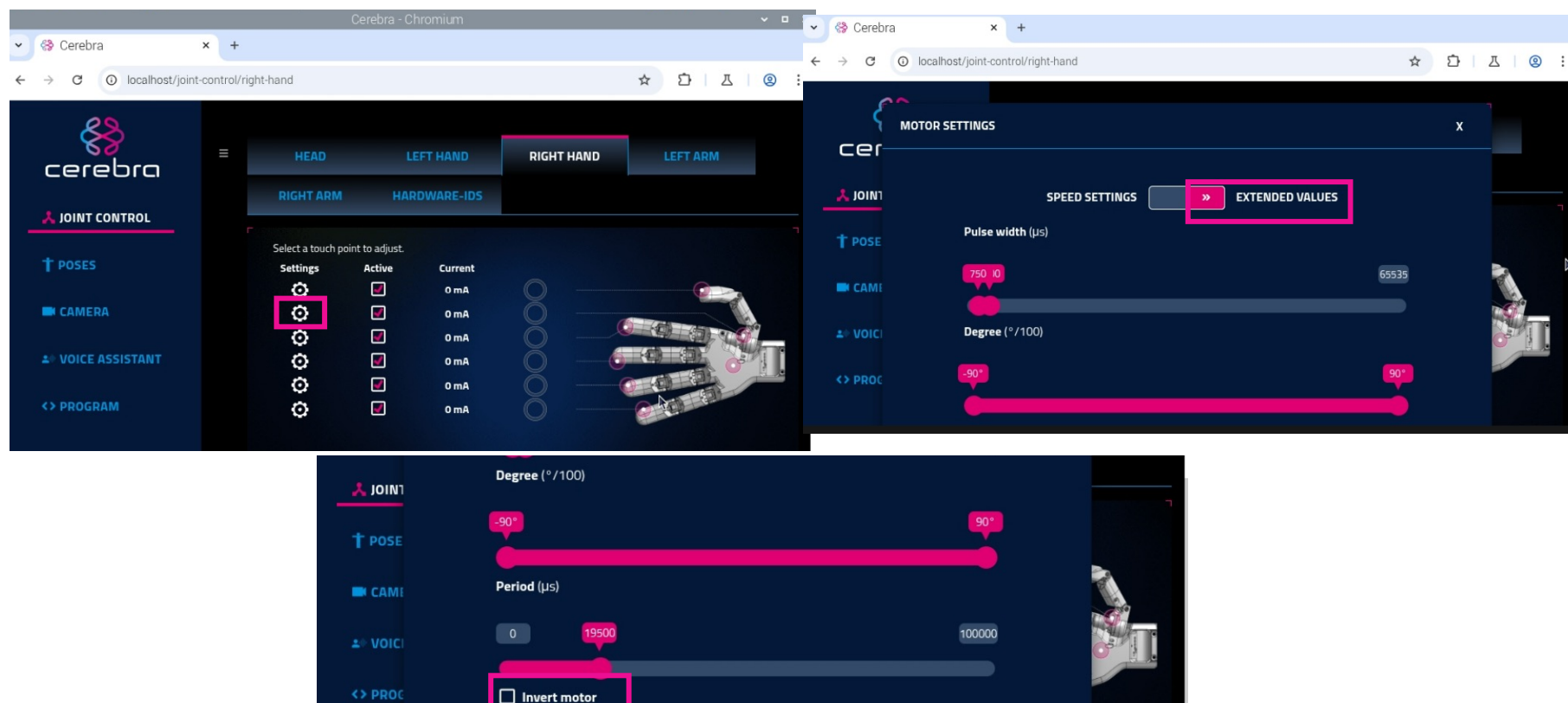

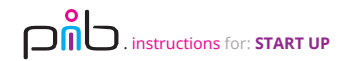

Move the joints with joint control to a configuration you want to save, then navigat to poses and create new pose. Now every time you click on this pose, pib will go to the saved configuration

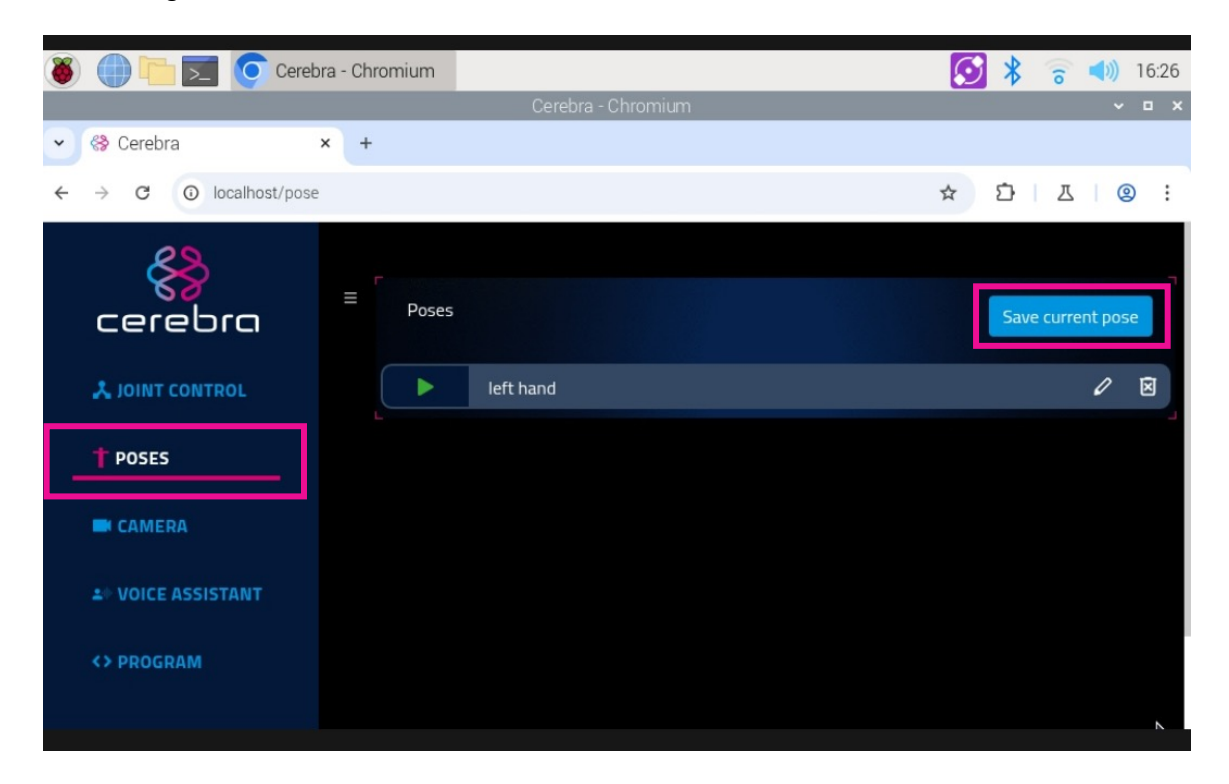

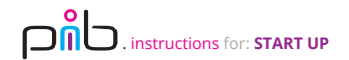

Click on smart connect API, get in touch with pib team at <u>team@pib.rocks</u> to provide you with a token, enter this token, a new password and start talking with pib

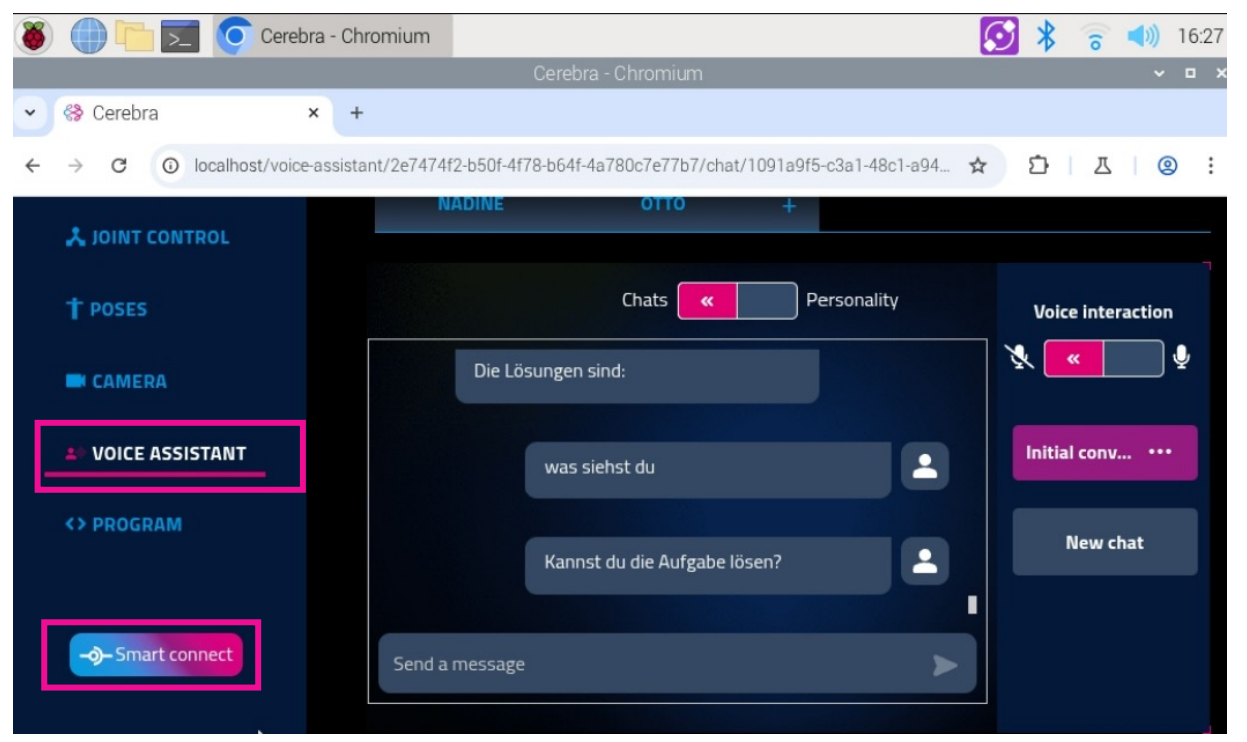

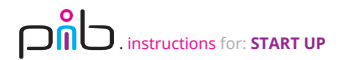

Click on block programming to create a script with basic blocks, then click run to start it

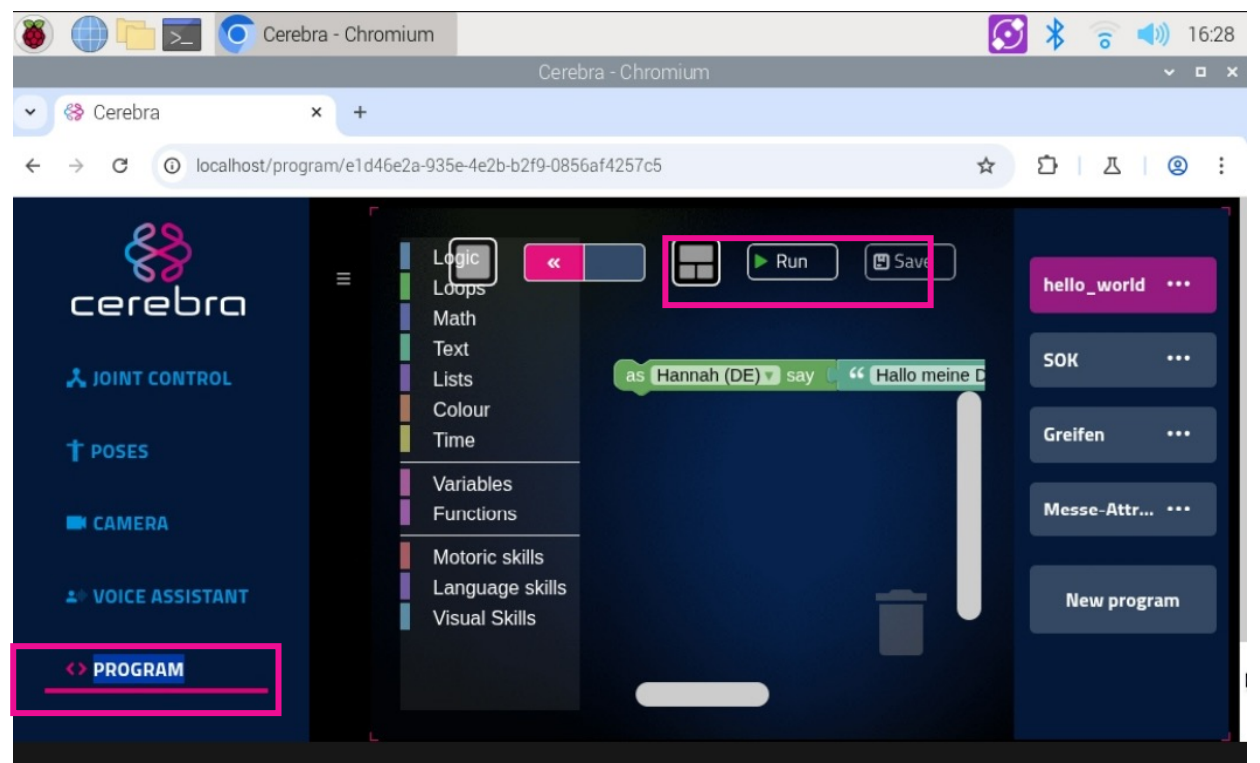

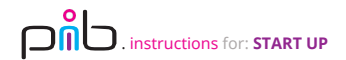

#### Congratulations

You did a great job, you have started pib!

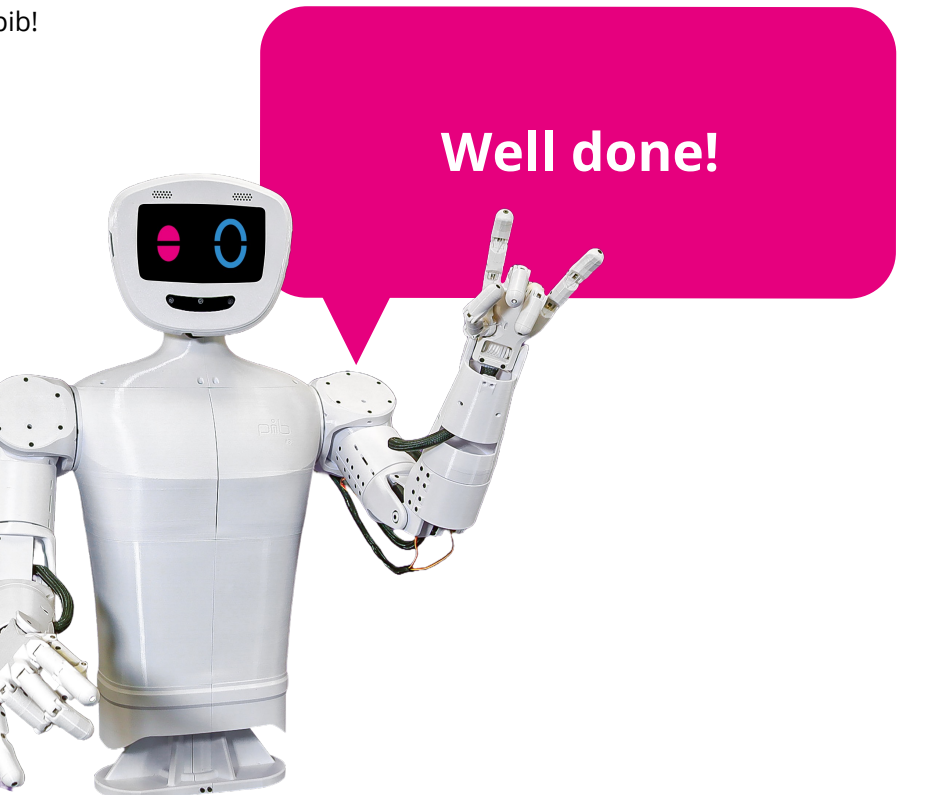

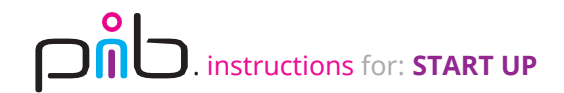

# Do you need support?

Or do you need our pib.Box with all non-printable parts? Or maybe you have some new ideas and improvements? Please contact us.

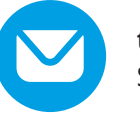

team@pib.rocks Send us an email.

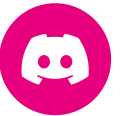

**discord.com/invite/GRdpyeDu7P** Join us on Discord.

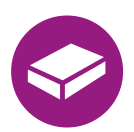

**shop.pib.rocks** Order non-printable parts for pib.